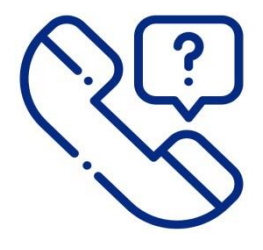

본인명의 : 문자발송으로 본인인증 진행

# 폰번호 명의를 확인하세요

설치 후, 새로고침 [ 55 ] 클릭

# 컴퓨터 학습시, 동영상플레이어를 설치하세요

휴대폰 웹사이트 사용불가 앱스토어 [ <u>ス</u> ] , 플레이스토어 [ ≽ ]에서 'KBD' 또는 '케이비디' 검색

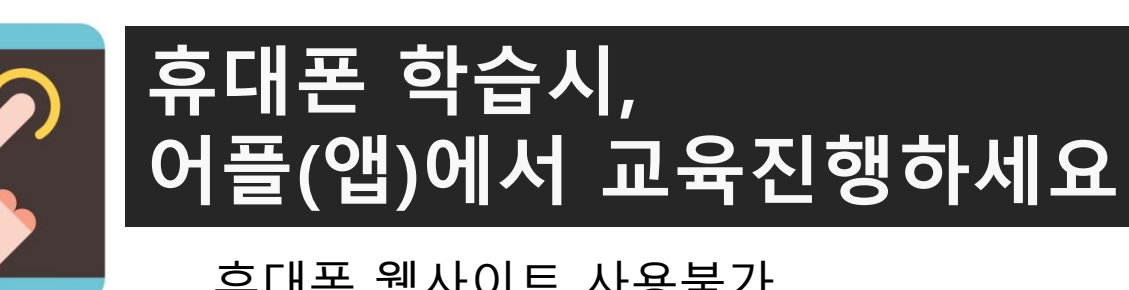

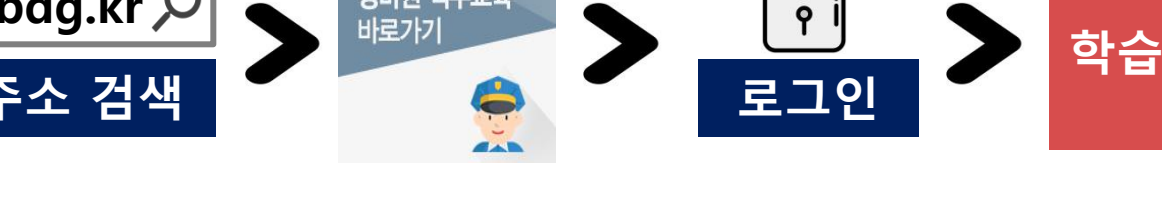

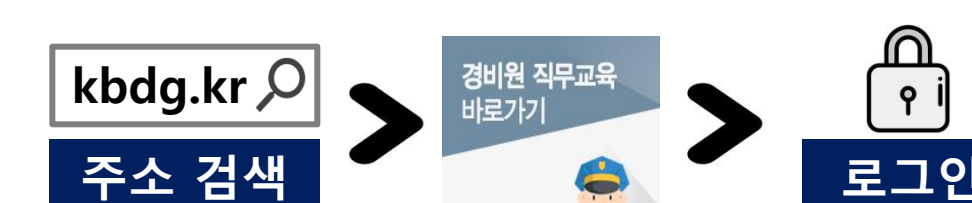

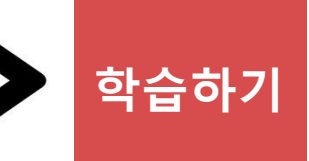

# 경비원 온라인 직무교육 이렇게 학습하세요 !

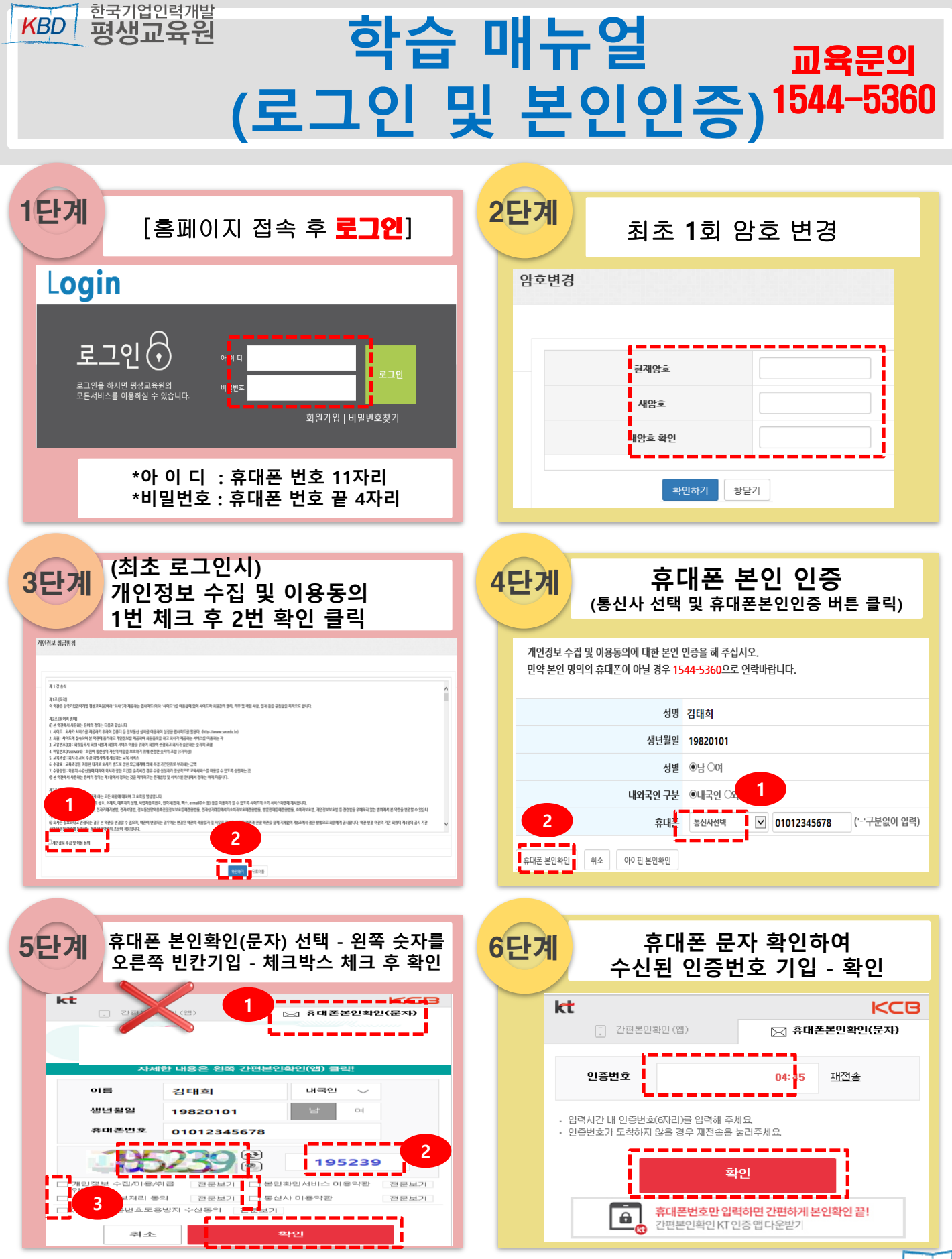

KBD

# 학습 매뉴얼 (O,X퀴즈 및 동영상)

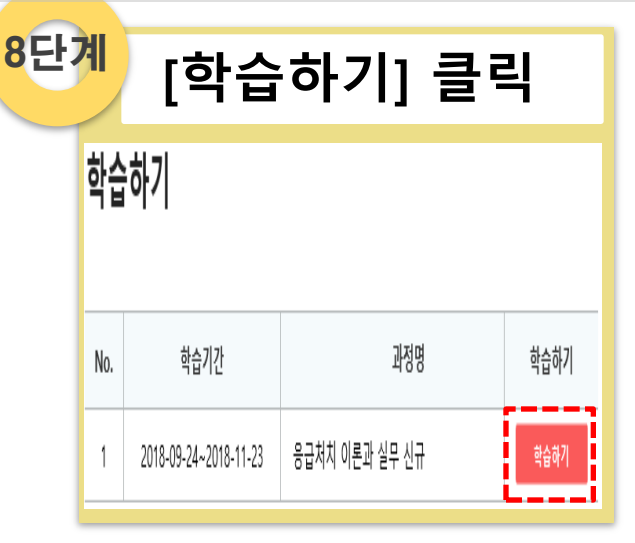

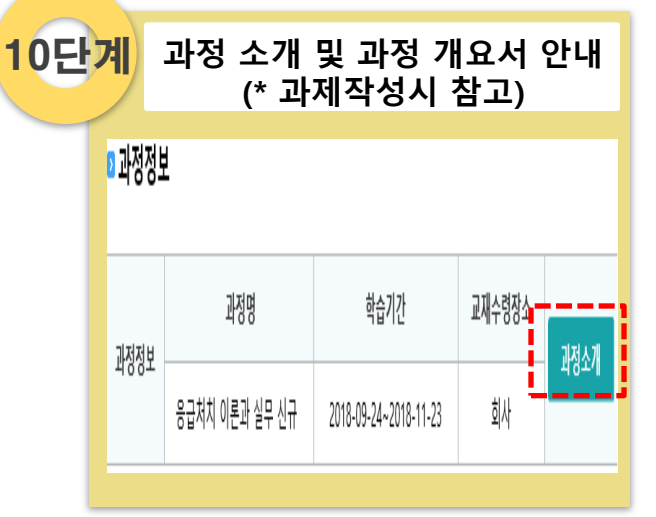

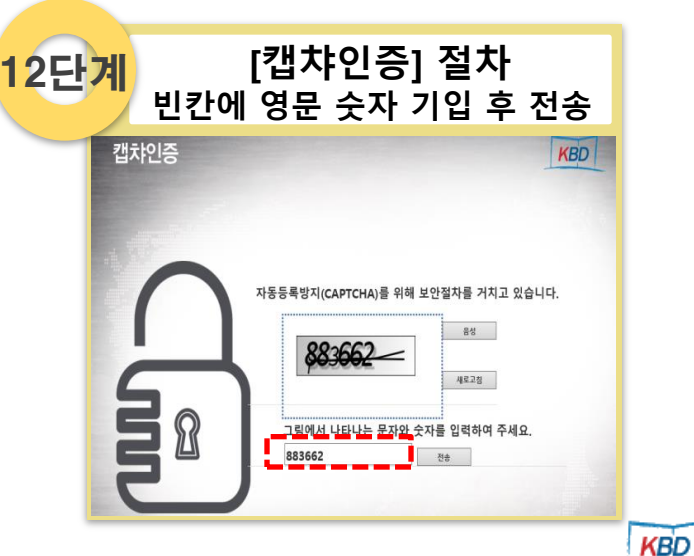

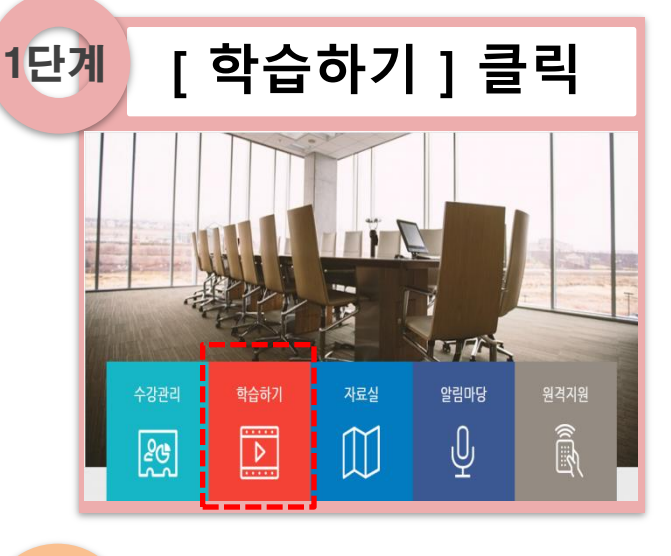

교재 수령 날짜 - 교재수령일 설정해야 다음화면으로 이동 가능

9단계

#### 🛛 교재수령 날짜(수령확인을 눌러야 학습 수행 활동 및 평가참여 활동에 참여하실 수 있습니다.)

| 수정일        | 장소          | 수령확인 |
|------------|-------------|------|
| 2018-09-14 | @회사 (자택 )기타 | 완료   |

단계별 학습(O,X퀴즈) 11단계 [시작] 버튼 클릭 학습영역 학습목차 상태 시작 1단계 민간경비 개론 (10.01~10.07) 2단계 단 대기중 각국의 민간경비와 경비업법 (10.08~10.14) 계 볔 학 3단계 1개뭘차 대기중 시설경비 (10.15~10.21)

직장 내 성희롱 예방

100점 (선다형:3x10=30, 단답형:2x15=30, 약술형:2x20=40)

대기중

4단계

(10.22~10.31)

과제

(10.15~10.31)

평가

## 학습 매뉴얼 (O,X퀴즈 및 동영상)

14

| 13단 | 계 O/X 퀴즈 진행 후<br>[제출하기] 클릭                                                                                                    |
|-----|----------------------------------------------------------------------------------------------------|
|     | <ul> <li>문제 1) 공격 영역은 주요가로, 큰 도시공원 등을 가리키고 반드시 특정한 거주 집단에 귀속해 있지 않다</li> <li>0</li> <li>X</li> </ul>                                   |
|     | <ul> <li>③ 문제 2) CPTED는 단기계획과 장기계획을 통합관리 할 수 있다.</li> <li>◎ 0</li> <li>◎ X</li> </ul>                                                  |
|     | <ul> <li>③ 문제 3) 녹화된 CCTV의 테이프는 또한 증거로서의 역할을 하며 경찰로 하여금 범죄인을 색출하고<br/>유죄판결을 이끌어 내는데 큰 도움을 줄 수 있다.</li> <li>○ 0</li> <li>○ X</li> </ul> |
|     | ✔ 제출하기                                                                                                    |

| 15단 | 계             | ł                  | 플레C                  | 동영상 학습<br>이어 다운로드                         | 날<br>후, | F57                         |
|-----|---------------|--------------------|----------------------|-------------------------------------------|---------|-----------------------------|
|     |               | 학습(                | <u>9</u> 9           | 학습목차                                      | 상태      | 동영상                         |
|     |               |                    | 1단계<br>(09.01~09.07) | 민간경비 개론                                   | 완료      | 1. 동영상학습하기 클릭<br>2. 설치하기 클릭 |
|     | 1 <b>개</b> 월차 | 단<br>계<br>별        | 2단계<br>(09.08~09.14) | 각국의 민간경비와 경비업법                            | 시작      | * 설치 후 새로고침(키보드 F5 클        |
|     |               | 약<br>습<br>차 활<br>도 | 3단계<br>(09.15~09.21) | 시설경비                                      | 시작      |                             |
|     |               | 0                  | 4단계<br>(09.22~09.30) | 사고예방 대책                                   | 시작      |                             |
|     | 이 웹 사이        | 트에서 'Haebo         | mSoft Inc.'에서 배포한 'I | RomPlayer Setup' 추가 기능을 설치하려고 합니다. 위험성(W) |         | 설치() ×                      |

17단계 \* 동영상 학습 시청 화면\*

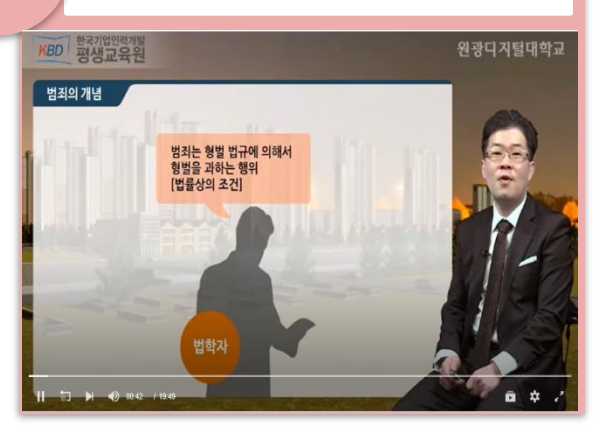

| 단 | 단계별 학습(O,X퀴즈)<br>[완료] 확인 |                      |                                                |     |                                               |  |  |  |
|---|--------------------------|----------------------|------------------------------------------------|-----|-----------------------------------------------|--|--|--|
|   | 학습영역                     |                      | 학습목차                                           | 상태  | 동영상                                           |  |  |  |
|   | 단 계 별<br>학 습<br>활 동      | 1단계<br>(09.01~09.07) | 민간경비 개론                                        | 완료  | Þ                                             |  |  |  |
|   |                          | 2단계<br>(09.08~09.14) | 각국의 민간경비와 경비업법                                 | 시작  | <br>동영상 학습하기                                  |  |  |  |
|   |                          | 3단계<br>(09.15~09.21) | 시설경비                                           | 시작  | 1. 코텍 설치 및 다운로드<br>(동영상 오류시)<br>2. 코텍설치 후 키보드 |  |  |  |
|   | 4단계<br>(09.22~09.30)     | 사고예방 대책              | 시작                                             | 도움말 |                                               |  |  |  |
|   | 평가                       | 과제<br>(09.15~09.30)  | 과제 중간 저장(09.08~09.14)<br>과제 제출 기간(09.15~09.30) | 미제출 | 진도율 : 0%                                      |  |  |  |

| 6단 | 계           | 동                    | 영상 학습혀                                         | 하기 클 | 클릭                                                               |
|----|-------------|----------------------|------------------------------------------------|------|------------------------------------------------------------------|
|    | 학습영         | <u>9</u> 9           | 학습목차                                           | 상태   | 동영상                                                              |
|    |             | 1단계<br>(09.01~09.07) | 민간경비 개론                                        | 완료   | Þ                                                                |
|    | 단<br>계<br>별 | 2단계<br>(09.08~09.14) | 각국의 민간경비와 경비업법                                 | 시작   | <br>동영상 학습하기                                                     |
|    | 하 수교 화려 나장  | 3단계<br>(09.15~09.21) | 시설경비                                           | 시작   | 1. <u>코텍 설치 및 다운로드</u><br>(동영상 오류시)<br>2. 코텍설치 후 키보드<br>ES 바트 크리 |
|    |             | 4단계<br>(09.22~09.30) | 사고예방 대책                                        | 시작   | 도움말                                                              |
|    | 평가          | 과제<br>(09.15~09.30)  | 과제 중간 저장(09.08~09.14)<br>과제 제출 기간(09.15~09.30) | 미제출  | 전도율 : 0%                                                         |

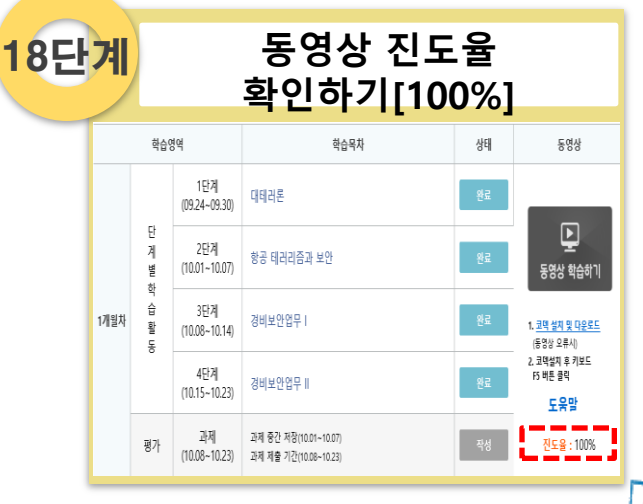

### 학습 매뉴얼 (과제작성)

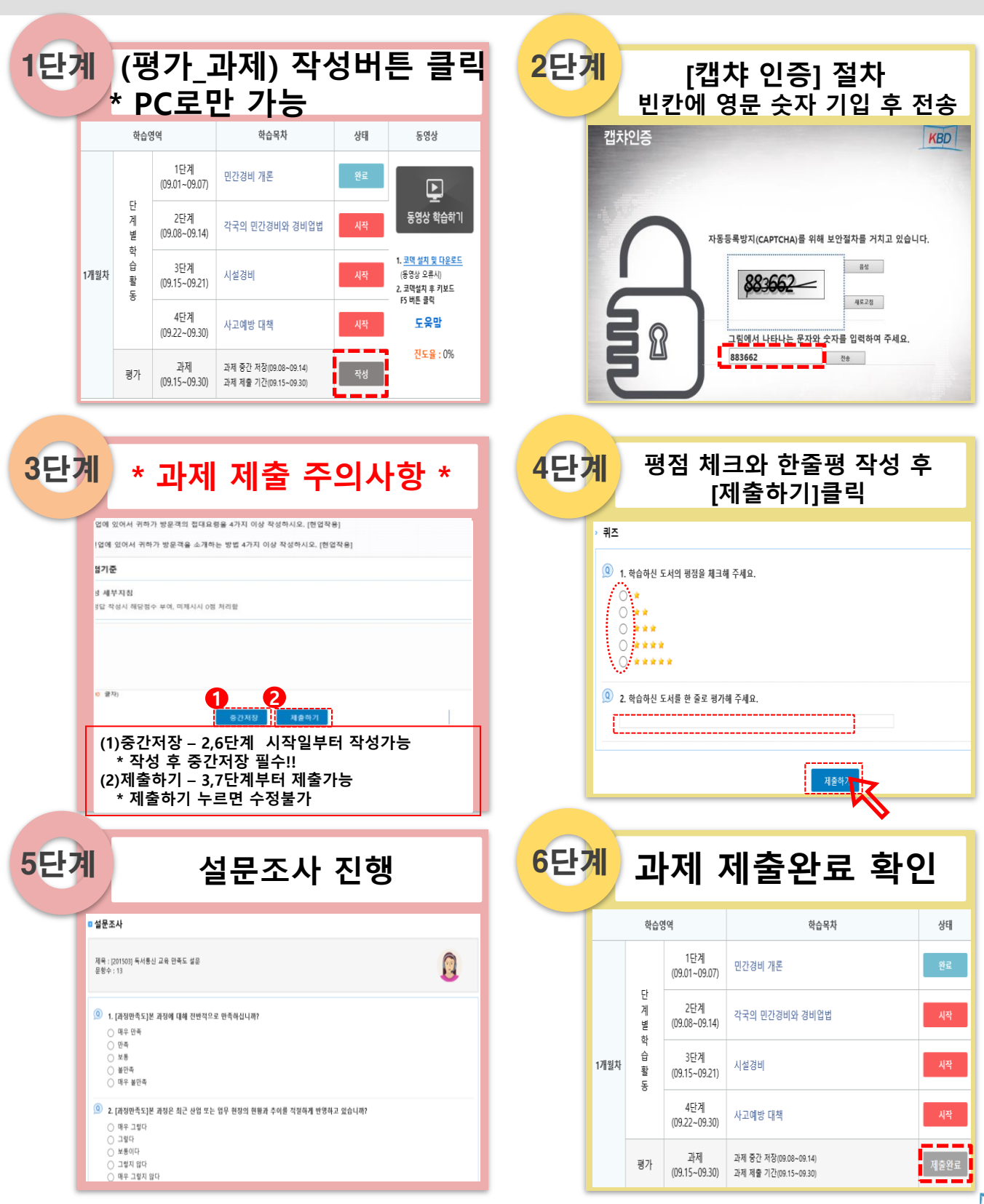

### 학습 매뉴얼 (휴대폰 교육진행)

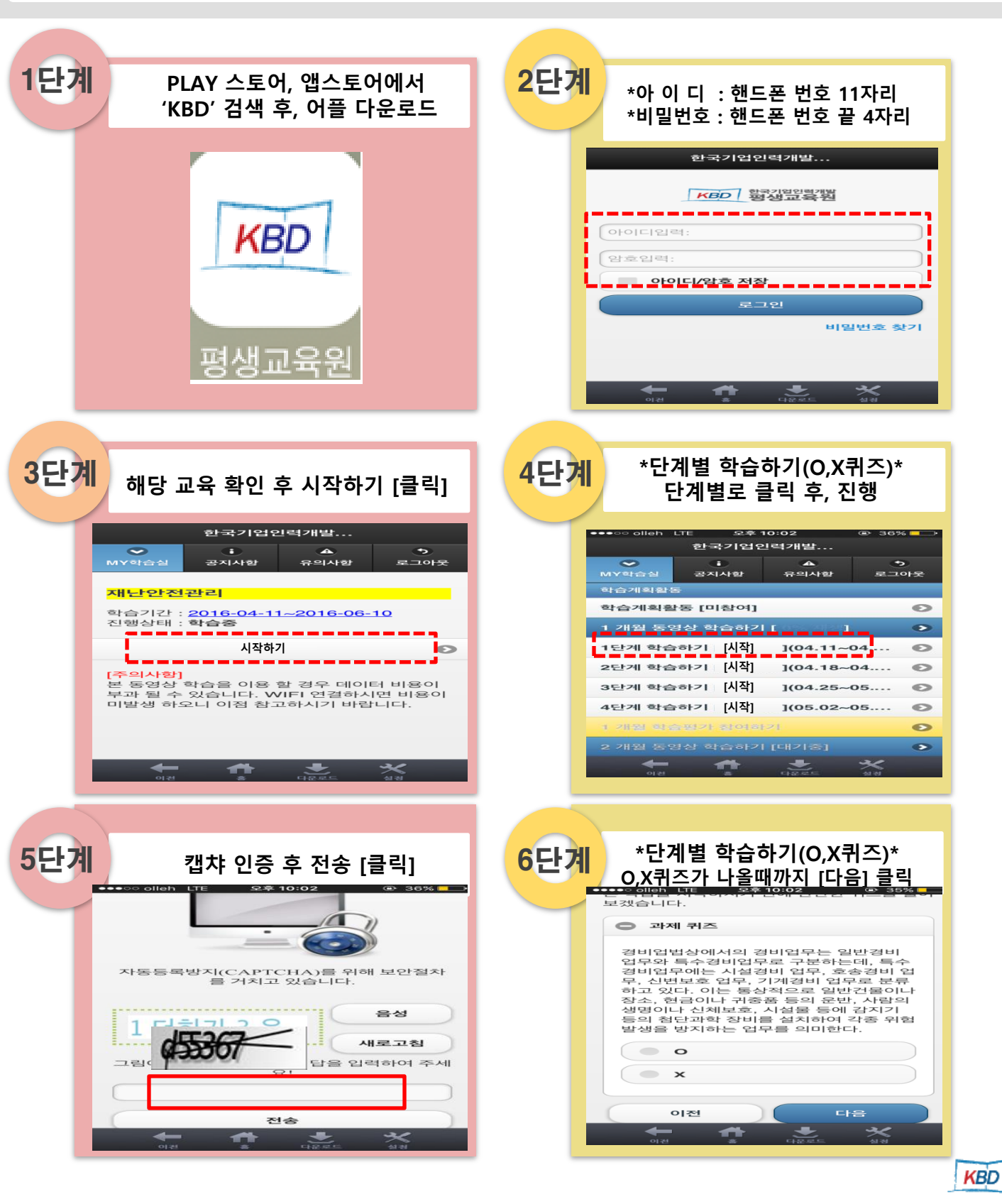

※ 휴대폰에서는 과제작성이 불가하며 PC로만 작성 가능합니다. ※ 동영상 시청 시 데이터 소모량이 많아 요금이 부과 될 수 있으니, 와이파이 사용을 권장합니다.

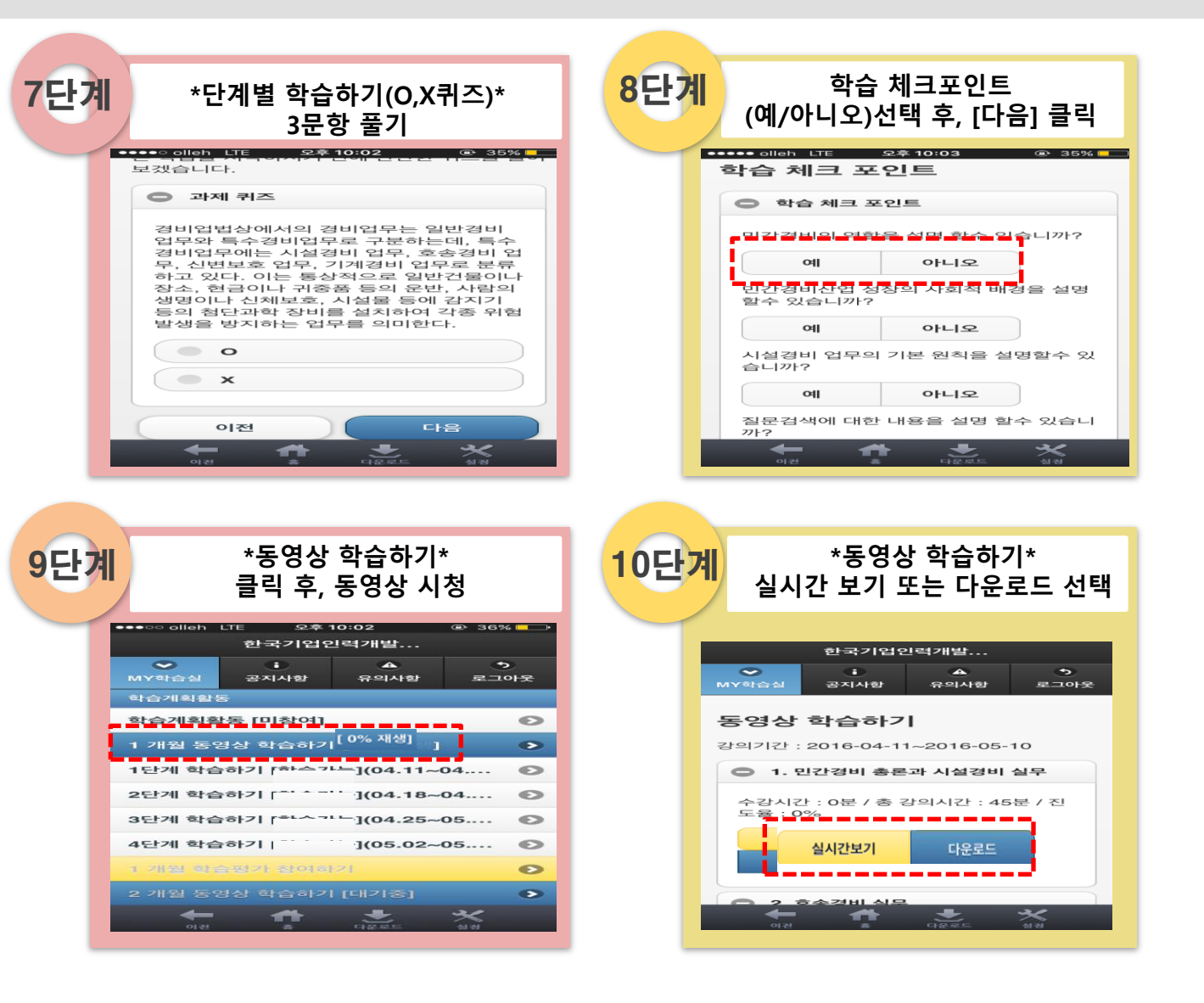

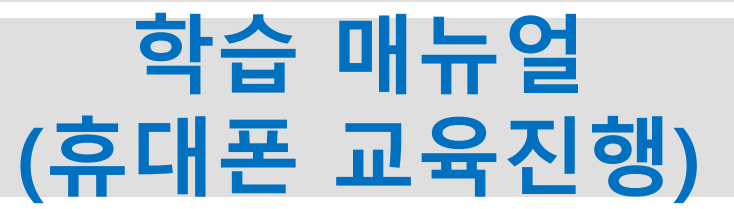